## DigiPackIII J141-215

#### お客様各位、

このたびは、DigiPack エパリソンコントローラをお選びいただき誠にあり がとうございます。

以下に数点、コントローラ取扱いに必要な情報を記載致します。ご使用前 にご一読頂けますようお願い申し上げます。

#### <u>注意点:</u>

本コントローラの操作は基本的にタッチパネル式スクリーンによって行い ます。先の尖った物(スクリュードライバー等)での操作及び、過度な圧力 で画面を押しての操作は避けていただきますようお願いします。 画面を 触っても反応しない場合は、タッチパネル補正が正常でない場合がありま す。オペレーションマニュアルを参照し、タッチパネルの補正を実行して 下さい。 それでもタッチパネルが正常に動かない場合は、MOOG へお 問い合わせ下さい。

#### オペレーションマニュアル:

本コントローラのオペレーションマニュアルは MOOG ホームページより最 新版をダウンロードできます。 以下リンク先からダウンロードをお願いし ます。

https://www.moog.co.jp/products/controllers-software/blow-molding-

controllers/digipack3.html

#### 設定画面のパスワード:

本コントローラは、初期設定画面に容易に移行できないよう、パスワード によるプロテクトがかかっております。 電源投入後、最初に設定画面に 移行する際、パスワード入力の画面が現れますので、以下のパスワード (4 つの数字)を入力し、プロテクトを解除して下さい。 パスワードによる解 除は次回の電源再起動まで有効です。 また、パスワードによるプロテク トが不要であれば、機械設定画面よりパスワードを無効にできます。 詳 細はオペレーションマニュアルを参照下さい。

設定画面移行プロテクトパスワード: 6009

# MOOG

Dear Customer,

Thank you for choosing the DigiPackIII parison controller. Please read through the information below regarding controller operation before starting to use the controller.

#### Important:

The controller operation can be done using the touch panel screen. Do not apply excessive force to the screen, and do not use a sharp object such as screwdriver on the screen. If the controller is not responding when operating with the touch screen, the touch panel calibration may be required. Please refer to the operation manual when performing the touch panel calibration. If the calibration does not solve the issue, please contact MOOG for further assistance.

#### **Operation Manual:**

Latest release of the controller operation manual can be downloaded from MOOG website. Please download from the link below;

https://www.moog.co.jp/products/controllers-software/blow-molding-

controllers/digipack3.html

#### Password for Initial Setting menu:

Initial Setting menu is protected with password so that the initial settings can only be modified by authorized operator. When accessing the Initial Setting menu for the first time after power on, please enter the password below (4 digit numbers) to unlock the protection. The menu can be accessed without password until the controller is restarted. You can disable the password protection at the Machine Setting menu if it is not necessary. Please refer to the operation manual for detail.

Setting screen protection password: 6009

Moog Japan Ltd.

# DigiPack III J141-215

# MOOG

尊敬的客户,

感谢您选择使用 DigiPackIII 壁厚控制器。

开始使用控制器之前,请您仔细阅读以下关于控制器操作的相关信息。

## <u>注意事项:</u>

您可以使用触摸屏对控制器进行操作。请不要过度用力按压触摸屏, 也不要使用尖锐的物体(譬如螺丝刀等)按压触摸屏。如果使用触摸 屏进行操作时,控制器没有反应,这时需要校正触摸屏。如果校正也 不能解决问题,请联系 MOOG 获得进一步的支持。

### <u>操作手册:</u>

最新发行的控制器操作手册可以从 MOOG 网站下载。请从以下链接 下载:

https://www.moog.co.jp/products/controllers-software/blow-moldingcontrollers/digipack3.html

### 初始设定界面密码:

初始设定界面受密码保护,仅有密码授权的操作人员才可以登入此界 面修改初始设置。当上电后第一次进入初始设定界面时,请输入下面 密码(4位数字)来解锁保护。您可以一直访问界面直至控制器重新 启动。如果不需要密码保护,您可以在机器设定界面禁用此功能。详 细操作请参考操作手册。

设定界面保护密码: 6009

Moog Japan Ltd.